# Easy TEI Publication with CETEIcean (/sɪˈti:ʃn/)

Raff Viglianti

rviglian@umd.edu

Get this presentation: http://j.mp/EasyTEI (also in shared Drive folder)

### Easy publication?

Get this presentation: http://j.mp/EasyTEl (also in shared Drive folder)

- Nothing's ever easy, just less complex
- Minimal technical stack for running a TEI project
- No server-side component needed
- Isomorphic TEI HTML: TEI in the Browser

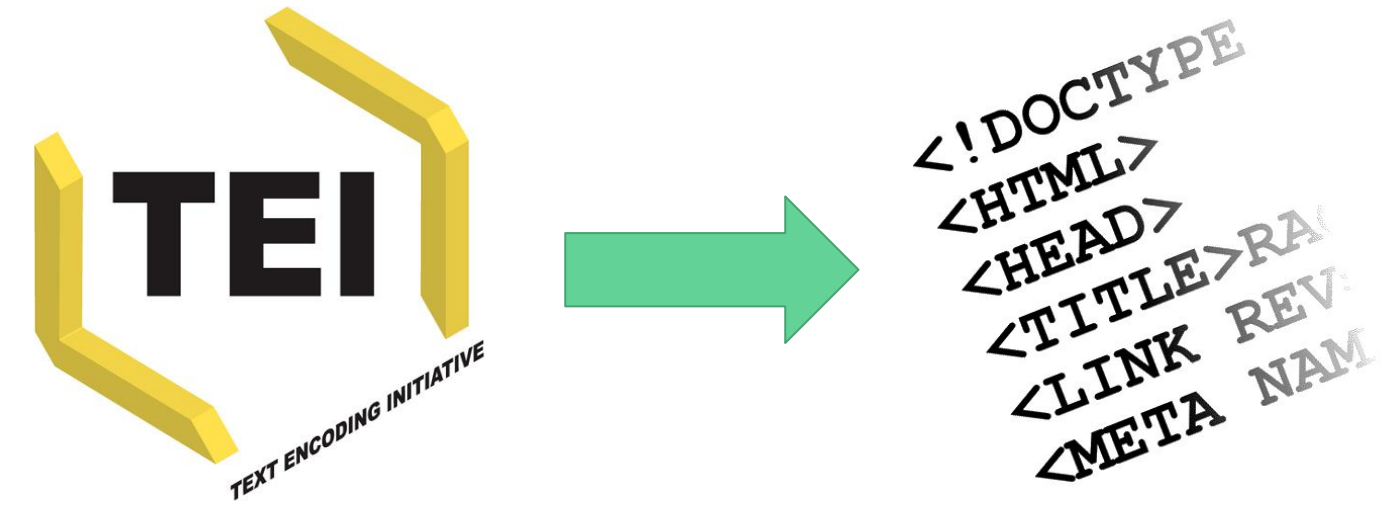

### CETEIcean: TEI as HTML

Get this presentation: http://j.mp/EasyTEI (also in shared Drive folder)

• **CETEIcean**  $\stackrel{\sim}{\bullet}$  = HTML5 Custom Elements + TEI

(/sɪ'ti:ʃn/) <u>https://github.com/TEIC/CETEIcean</u>

- Custom Elements look like <prefix-elementname>, so
   <tei-text>, for example.
  - Only supported in modern browsers, but no problem
- CETElcean either loads a TEI XML document and converts it to Custom Elements or takes a pre-converted document and "upgrades" it.

### Motivations for CETEIcean

- Using web technologies for web publication
  - XSLT/XQuery are not sufficient, by themselves, to create a digital publication on the web: "front end" code (CSS, JavaScript) is always necessary
- Semantics
  - Shared text model between TEI and its publication
- Preservation
  - Server-side software can be omitted
- Getting started faster

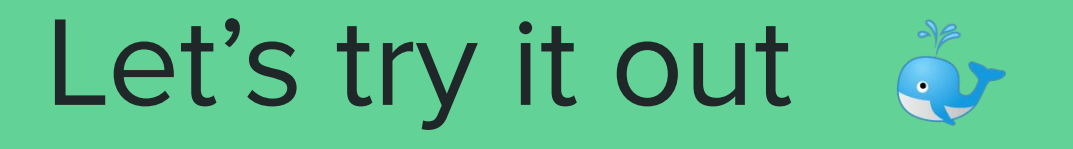

### Gearing up: what you'll need

- **A TEI file** (feel free to use your own)
  - Need one? <u>Here's one</u> (also in shared Drive folder)
- A code editor for HTML and JavaScript
  - *Recommended: Atom* (free)
  - Oxygen is ok, too
  - Many more!
- A way to preview a simple website
  - *Recommended: Atom* with plugin 'atom-html-preview'
  - Experts: use a simple HTTP server with python, nodejs, etc.

What is a static site?

A web page delivered to the user exactly as stored

What is it made of?

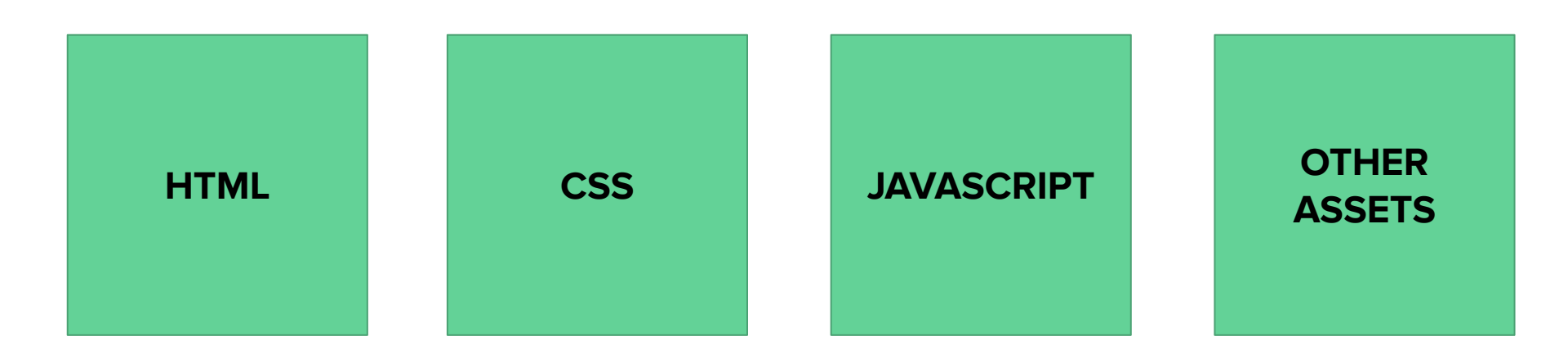

What is a static site?

A web page delivered to the user exactly as stored

What is it made of?

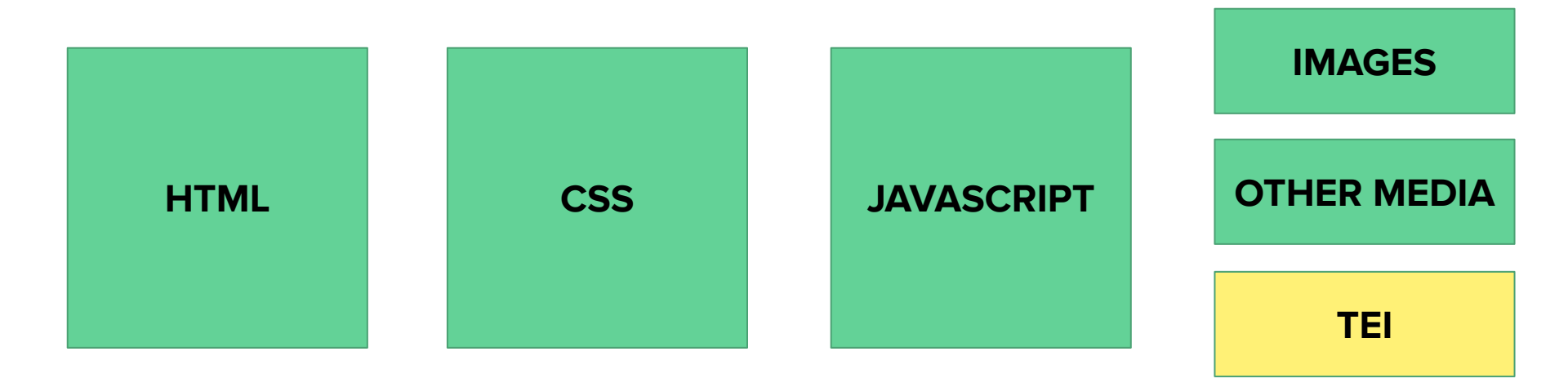

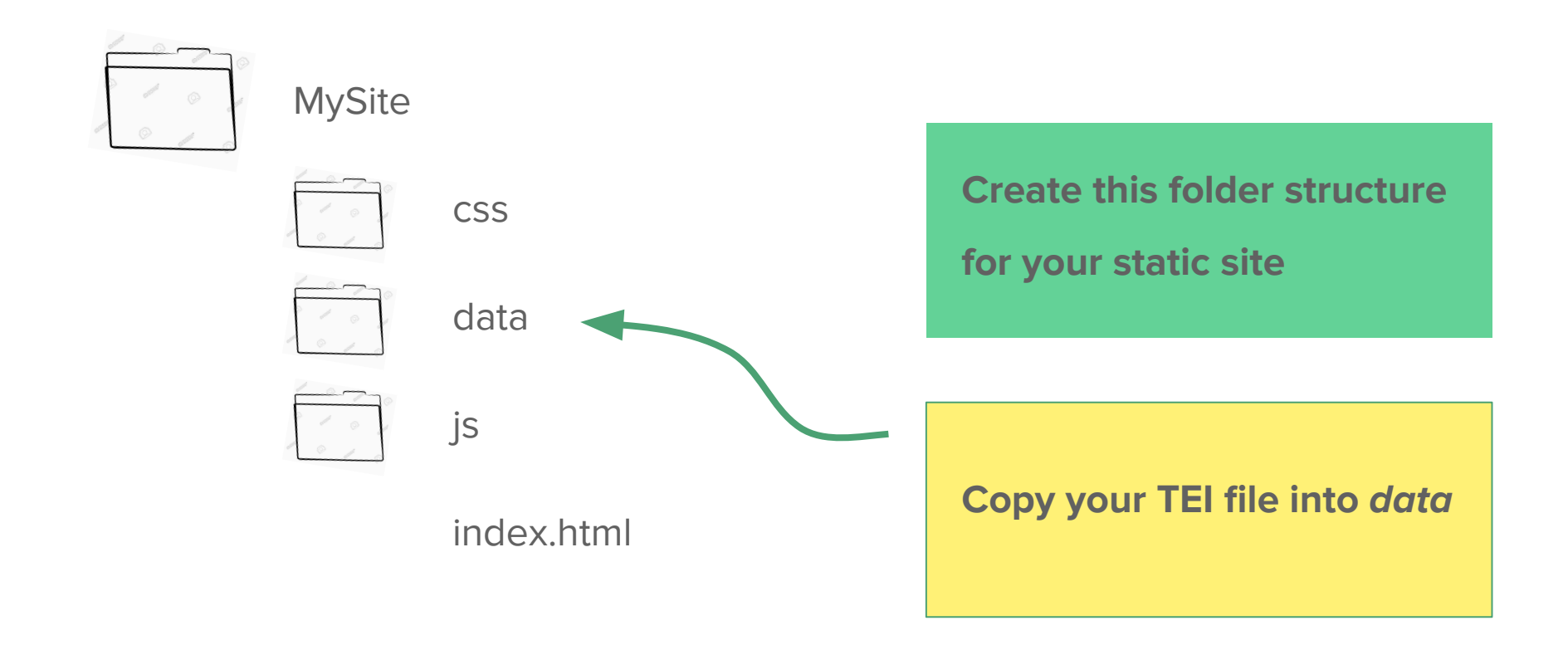

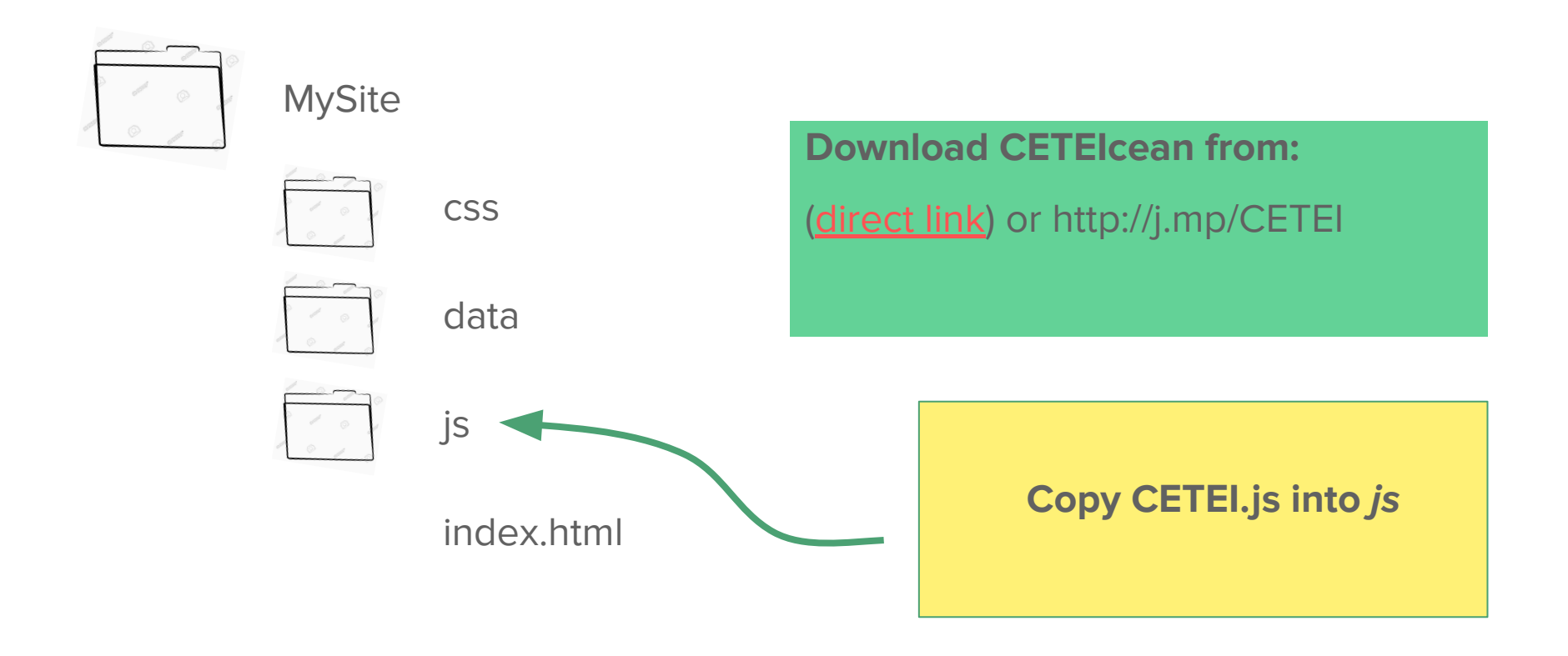

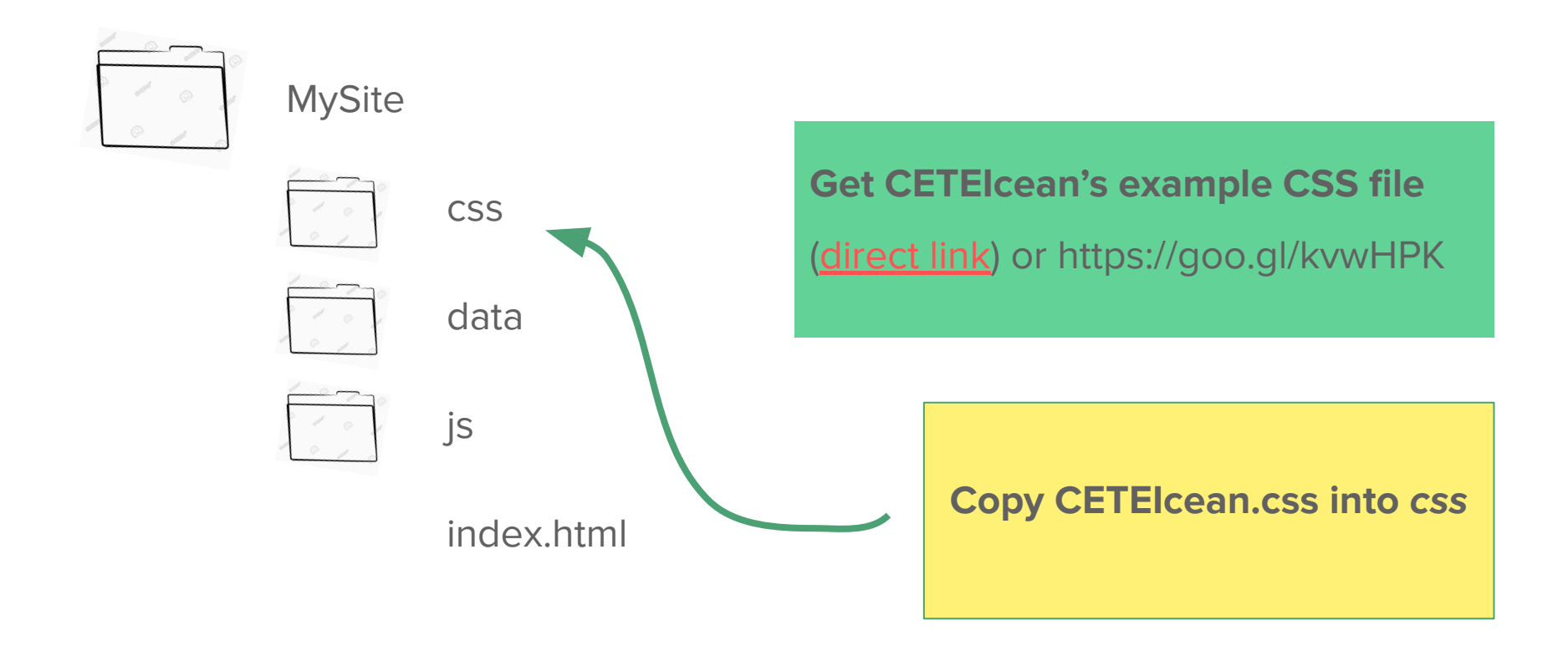

### index.html (also in shared Drive)

```
<!doctype html>
<html lang="en">
<head>
 <title>My project</title>
 <meta charset="utf-8">
 k rel="stylesheet" href="css/CETEIcean.css" />
 <script src="js/CETEI.js"></script>
</head>
<body>
 <div id="TEI"></div>
 <script>
   var CETEIcean = new CETEI()
   CETEIcean.getHTML5("data/YOUR_TEI.xml", function(data) {
   document.getElementById("TEI").appendChild(data)
   })
 </script>
</body>
</html>
```

### index.html

```
<!doctype html>
<html lang="en">
<head>
<title>My project</title>
<meta charset="utf-8">
<link rel="stylesheet" href="css/CETEIcean.css" />
<script src="js/CETEI.js"></script>
```

```
</head>
```

```
<body>
```

```
<div id="TEI"></div>
```

```
<script>
```

```
var CETEIcean = new CETEI()
```

```
CETEIcean.getHTML5("data/YOUR_TEI.xml", function(data) {
```

```
document.getElementById("TEI").appendChild(data)
```

```
})
```

```
</script>
```

```
</body>
```

```
</html>
```

#### **Preview with**

Ctrl (or X) + Shift + H

Browsers do not allow local JavaScript to grab files from your computer. This only affects testing not publication

### Index.html - explained

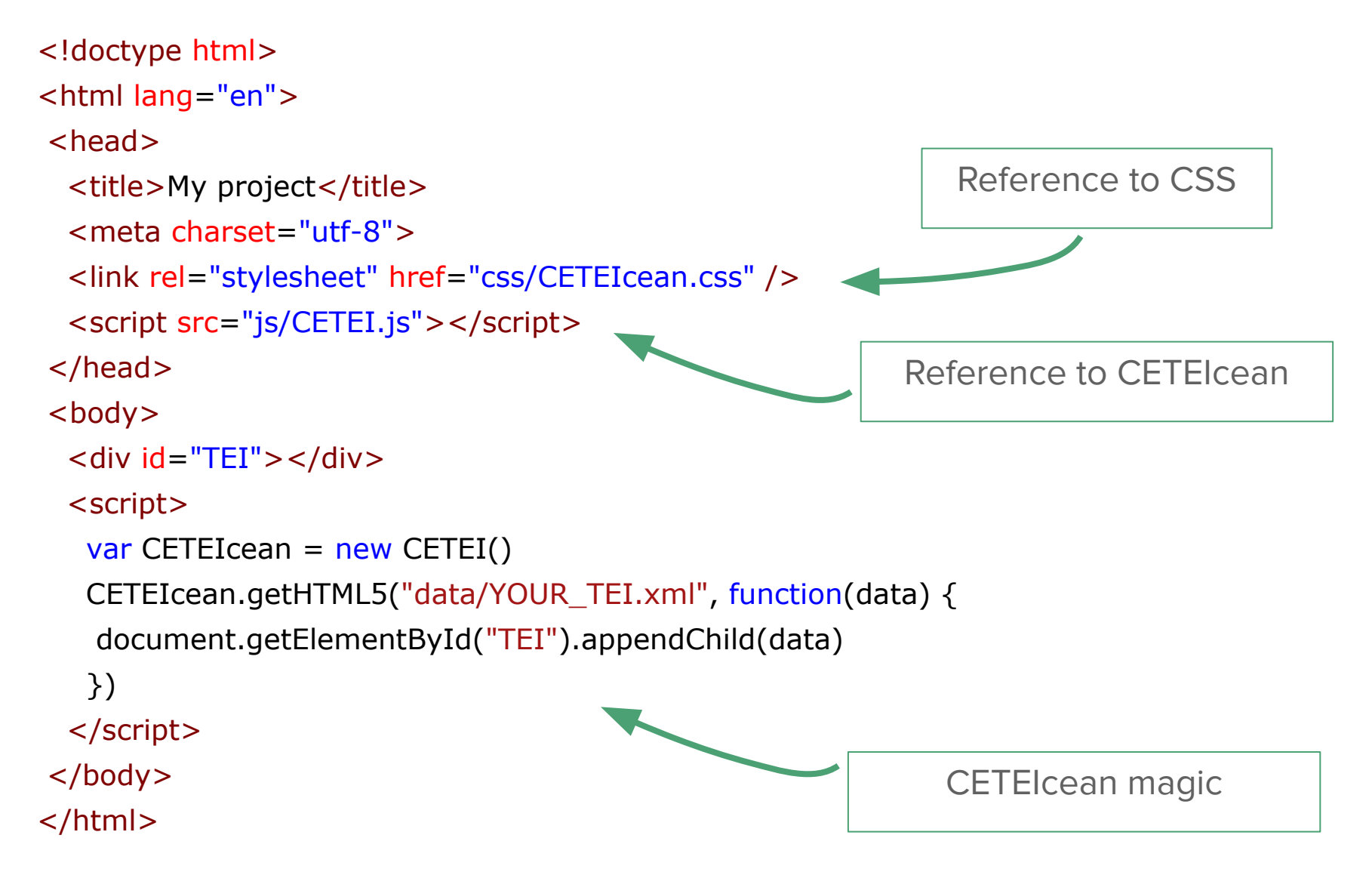

<script>

var CETEIcean = new CETEI()

</script>

Initialize CETEIcean

<script>

var CETEIcean = new CETEI()

#### CETEIcean.getHTML5("data/YOUR\_TEI.xml")

</script>

Tell CETElcean to load your file

This could be a URL to a TEI file

on the web\*

\* As long as it's on the same domain, or the site serving it allows cross-domain requests.

<script>

var CETEIcean = new CETEI()
CETEIcean.getHTML5("data/YOUR\_TEI.xml", function(data) {

}) </script>A

Create a function (block of code)

to do something with the TEI as

**Custom Elements** 

<script>

var CETEIcean = new CETEI()

CETEIcean.getHTML5("data/YOUR\_TEI.xml", function(data) {

#### document.getElementById("TEI").appendChild(data)

}) </script>

Find <div id="TEI"> and

place the data there.

## Adding some style

- Let's add styles specific to your TEI document
- Create style.css and add it to css
- Link to it from the HTML:
   k rel="stylesheet" href="css/CETEIcean.css" />k rel="stylesheet" href="css/style.css" />

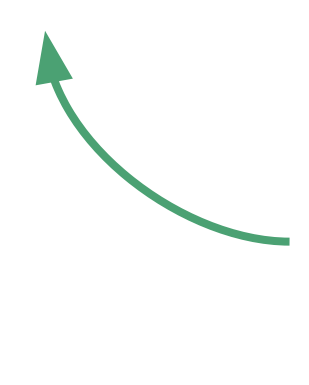

Add this line under the link to

CETEIcean's example CSS

#### Writing new styles

Basic CSS syntax

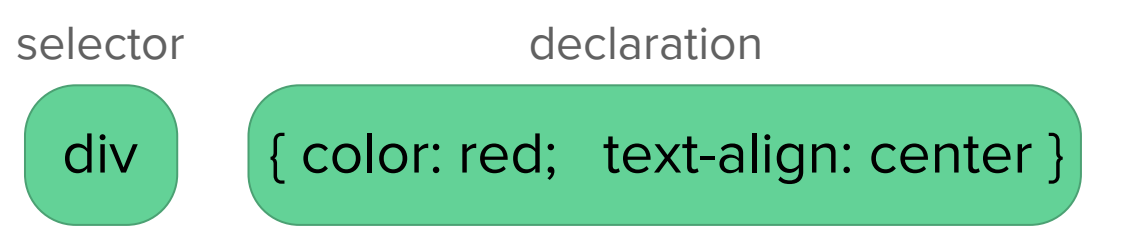

• CETEIcean adds a **tei-** prefix to TEI elements to distinguish them from HTML ones

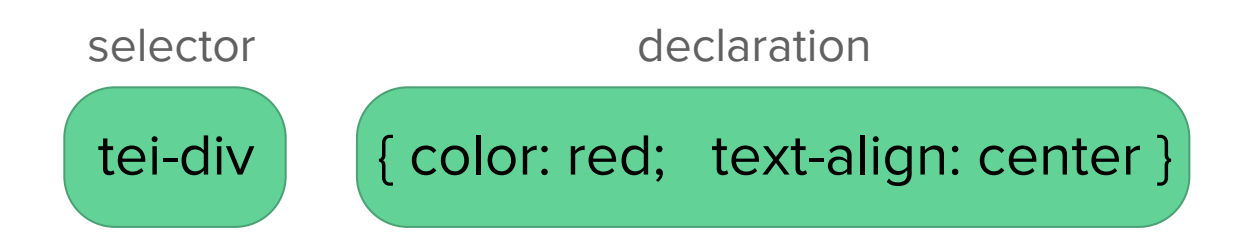

Let's add a new style declaration for tei-head in style.css

tei-head {

}

color: red;

Most editors will suggest CSS properties and values as you type

Feel free to style any other TEI element that may be in your document!

Just prefix it with tei-

E.g.: tei-del or tei-persName

Let's add a new style declaration for tei-supplied in style.css

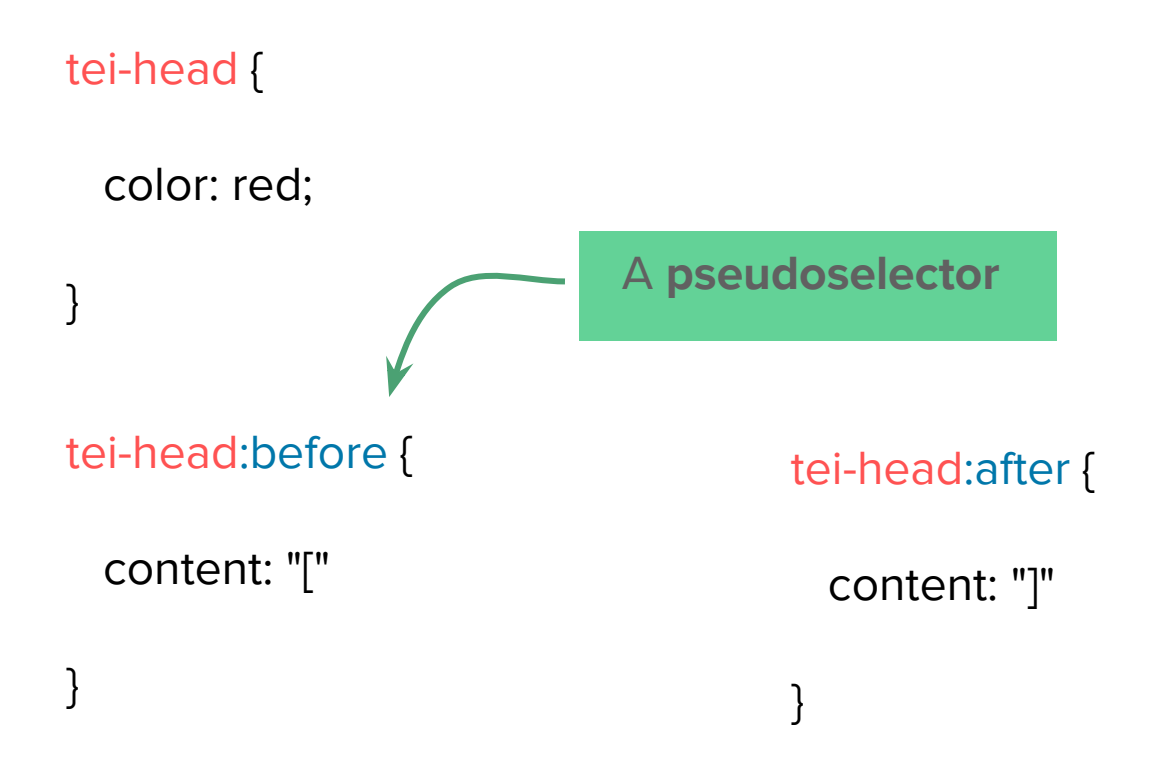

Get this presentation: http://j.mp/EasyTEI

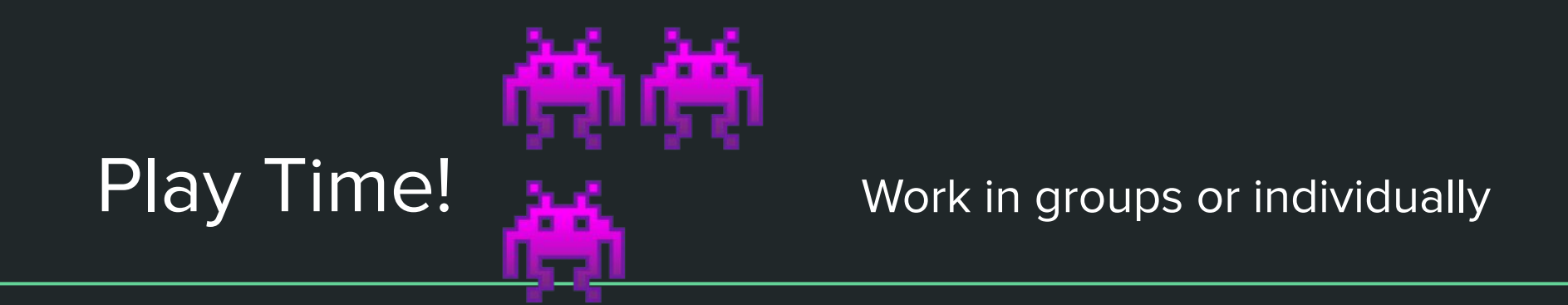

Prompts:

- Add more CSS! Here's a <u>cheat sheet</u>
- Switch to another TEI file you know, if you like.

# Publishing your static site on GitHub

### Publishing your code to GitHub

• If you haven't already, create a GitHub account on github.com

• Create a new repository for your site

| 📉 raffazizzi 🗸 |                   |  |
|----------------|-------------------|--|
| Repositories   | La New            |  |
| Owner          | Repository name * |  |

Great repository names are short and memorable. Need inspiration? How about upgraded-happiness?

### Publishing your code to GitHub

- Upload your files (if you can, without their container folder)
- Click on "uploading an existing file"

| or    | HTTPS     | SSH     | git@github.com:raffazizzi/myTEIsite.git                                                                           | Ê   |
|-------|-----------|---------|----------------------------------------------------------------------------------------------------|-----|
| Get s | tarted by | creatin | g a new file or uploading an existing file. We recommend every repository include a README, LICENSE, and .gitigno | re. |
|       |           |         |                                                                                                    |     |
|       |           |         |                                                                                                    |     |
|       |           |         |                                                                                                    |     |
|       |           |         |                                                                                                    |     |
|       |           |         |                                                                                                    |     |

• To update your files later, simply re-upload them.

### Publishing your site with GitHub Pages

- Go to 🌣 Settings
- Turn on GitHub pages

#### **GitHub Pages**

GitHub Pages is designed to host your personal, organization, or project pages from a GitHub repository.

#### Source

| GitHub Pages is currently disabled. Select a sour        | ice Jel | ow to enable GitHub Pages for this repository. Learn more. |
|----------------------------------------------------------|---------|------------------------------------------------------------|
| None - Save                                              |         |                                                            |
| Select source                                            | ×       |                                                            |
| master branch<br>Use the master branch for GitHub Pages. |         | neme using the master branch. Learn more.                  |

### Publishing your site with GitHub Pages

- Wait a little bit
- Then visit your website!

#### https://USERNAME.github.io/PROJECT

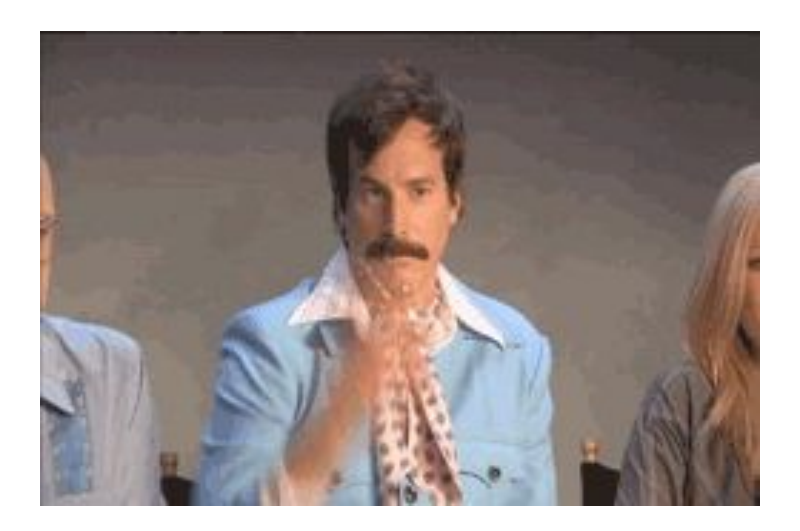

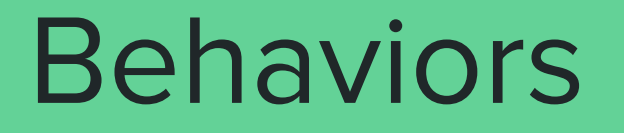

- What if we want more than what CSS can provide?
- CETElcean elements can be configured with their own **behaviors**.

- What if we want more than what CSS can provide?
- CETEIcean elements can be configured with their own behaviors.

JS object, registered via CETEI.addBehaviors()

**Before** loading the TEI document.

- Prepend and append
  - Just like CSS :before and :after, but actually changes the text and makes the added content selectable

```
var CETEIcean = new CETEI()
CETEIcean addBabayiara((
```

```
CETEIcean.addBehaviors({
```

```
handlers: {
    "head": [ "[" , "]" ]
}
```

Note that the selector "head" has

no tei- prefix in this case.

More complex operations.\* Link a persName to its @ref
 <persName ref="https://viaf.org/viaf/46897170/">Rainer Rilke</persName>

```
CETEIcean.addBehaviors({
    handlers: {
        "persName": function(el) {
            var a = document.createElement("a")
            a.setAttribute("href", el.getAttribute("ref"))
            a.innerHTML = el.innerHTML;
            return a
        }
    })
```

\* This is when things turn a bit more like XSLT, as we're modifying the data.
However, the persName TEI element remains intact. The aim is to get the text model *closer* to the user.

• Full guide on CETEIcean behaviors (by Hugh Cayless):

https://github.com/TEIC/CETEIcean/wiki/Anatomy-of-a-behaviors-object

Get this presentation: http://j.mp/EasyTEI

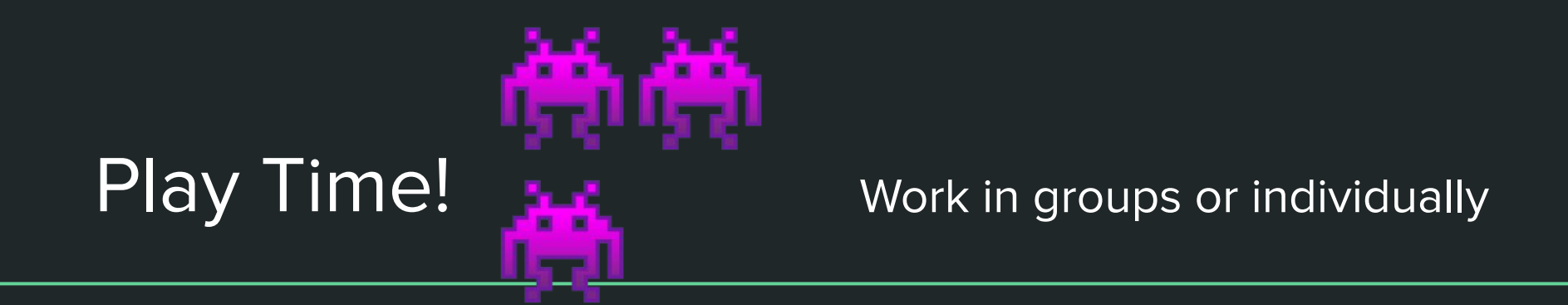

Prompts:

- Keep styling your TEI file
- Build other HTML pages for your site
- Add simple JavaScript interaction (see next slides / ask me how)

### User interaction

Typically, user interaction is created in JavaScript even with XSLT-based workflows.

- Use JavaScript to dynamically change the CSS of TEI elements
- We'll see how to:
  - hide some stuff with CSS
  - create a "click" event
  - toggle visibility
- Our case study: **subst**, **add**, and **del**

There are many ways of adding interaction to a web page. We're just taking a quick dip!

### User interaction

Hide del in style.css, but only when its container is subst

```
tei-subst > tei-del {
  display: none;
  text-decoration: line-through;
}
```

Give add some color and a pointer cursor

```
tei-subst > tei-add {
   color: blue;
   cursor: pointer;
}
```

### User interaction

```
Place user interaction code after
Now add interaction via JavaScript
                                                          adding the data to HTML
 <script>
   CETEIcean.getHTML5("data/example.xml", function(data) {
     document.getElementById("TEI").appendChild(data)
     var substitutions = document.querySelectorAll("tei-subst")
     substitutions.forEach( function(subst){
        subst.guerySelector("tei-add").addEventListener("click", function(){
           var del = subst.guerySelector("tei-del")
           if (window.getComputedStyle(del).getPropertyValue("display") == "none") {
              del.style.display = "inline"
           } else {
                                                     This can be hard! Feel free to
              del.style.display = "none"
           }
                                                     copy and paste.
        })
     })
                                                     A number of JavaScript libraries
                                                     such as JQuery can make this
   })
 </script>
                                                     operation simpler.
```